## COMO ADERIR AO SAQUE ANIVERSÁRIO

Com sua senha já criada, faça o download do aplicativo FGTS e siga os próximos passos:

- 1. Acesse o aplicativo do FGTS com sua senha do gov.br
- 2. Selecione a opção Saque Aniversário do FGTS no menu principal
- 3. Aceite os termos e conclua a operação

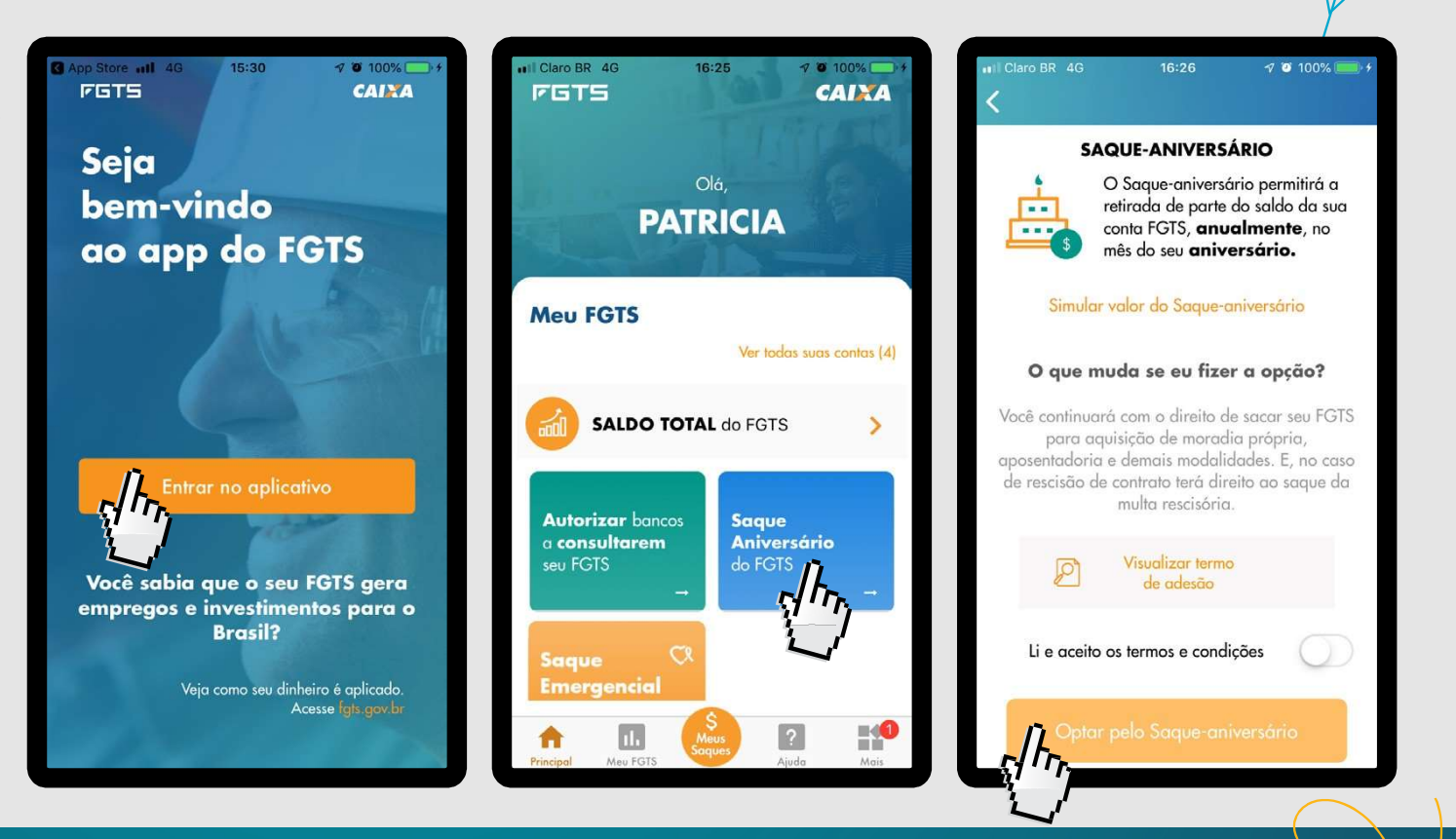

## **COMO AUTORIZAR O BANCO PARCEIRO**

- Agora é só autorizar o banco para consultar o saldo acessando o aplicativo do FGTS com sua senha do gov.br.
- 1. Clique em "Autorizar bancos a consultarem seu FGTS"
- 2. Clique na opção "Empréstimo Saque Aniversário"
- 3. Leia os termos e condições e continue a operação

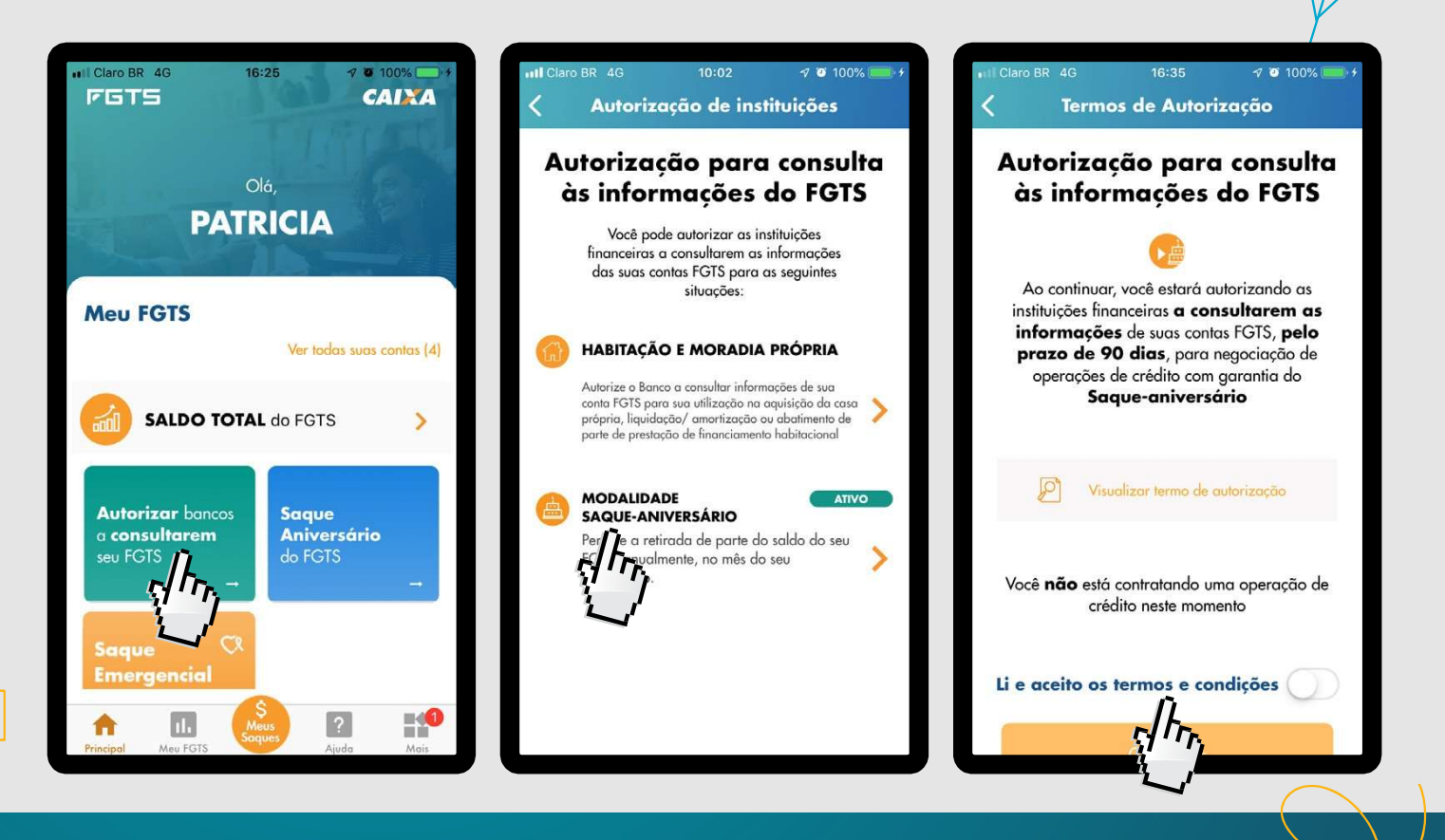

## **COMO AUTORIZAR O BANCO PARCEIRO**

- 4. Clique em "selecionar instituição financeira"
- 5. Escolha o Banco parceiro, por exemplo o Banco BMG, e conclua a operação.

Pronto, agora é só determinar o valor do crédito, contratar o empréstimo para que seu dinheiro caia direto em sua conta corrente.

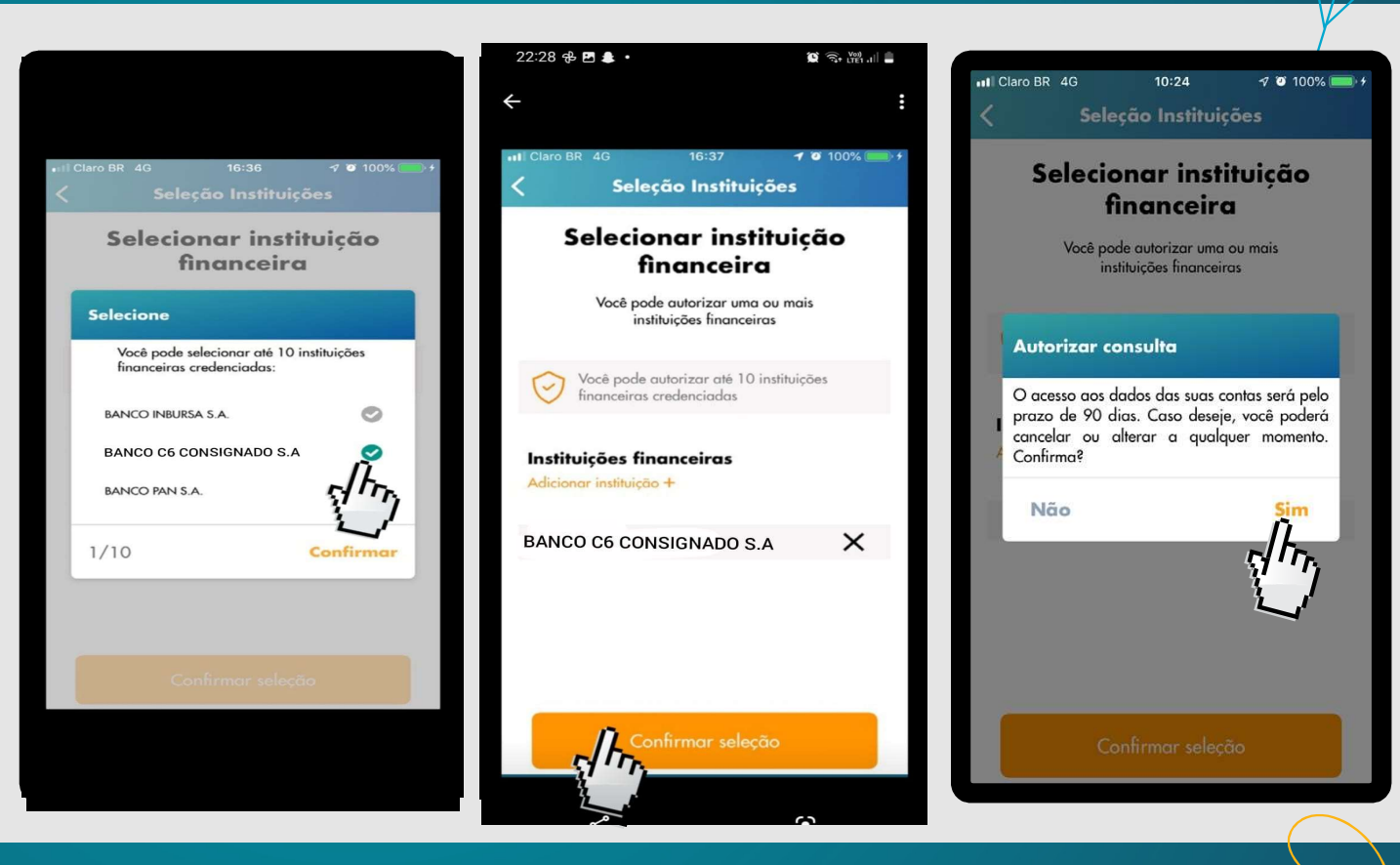